## 國立臺北教育大學

# 教師評鑑系統

# 【系所管理單位使用手冊】

## 112年6月

|   |   |         |     | 目 | 錄 |       |       |
|---|---|---------|-----|---|---|-------|-------|
| 壹 | ` | 教師評鑑作業活 | 充程圖 |   |   | ••••• | <br>1 |
| 貳 | ` | 設定收件截止1 | 日期  |   |   |       | <br>2 |
| 參 | ` | 審查教師評鑑  | 資料  |   |   |       | <br>5 |
| 肆 | ` | 歷史教師評鑑約 | 洁果  |   |   |       | <br>9 |

#### 壹、教師評鑑作業流程圖

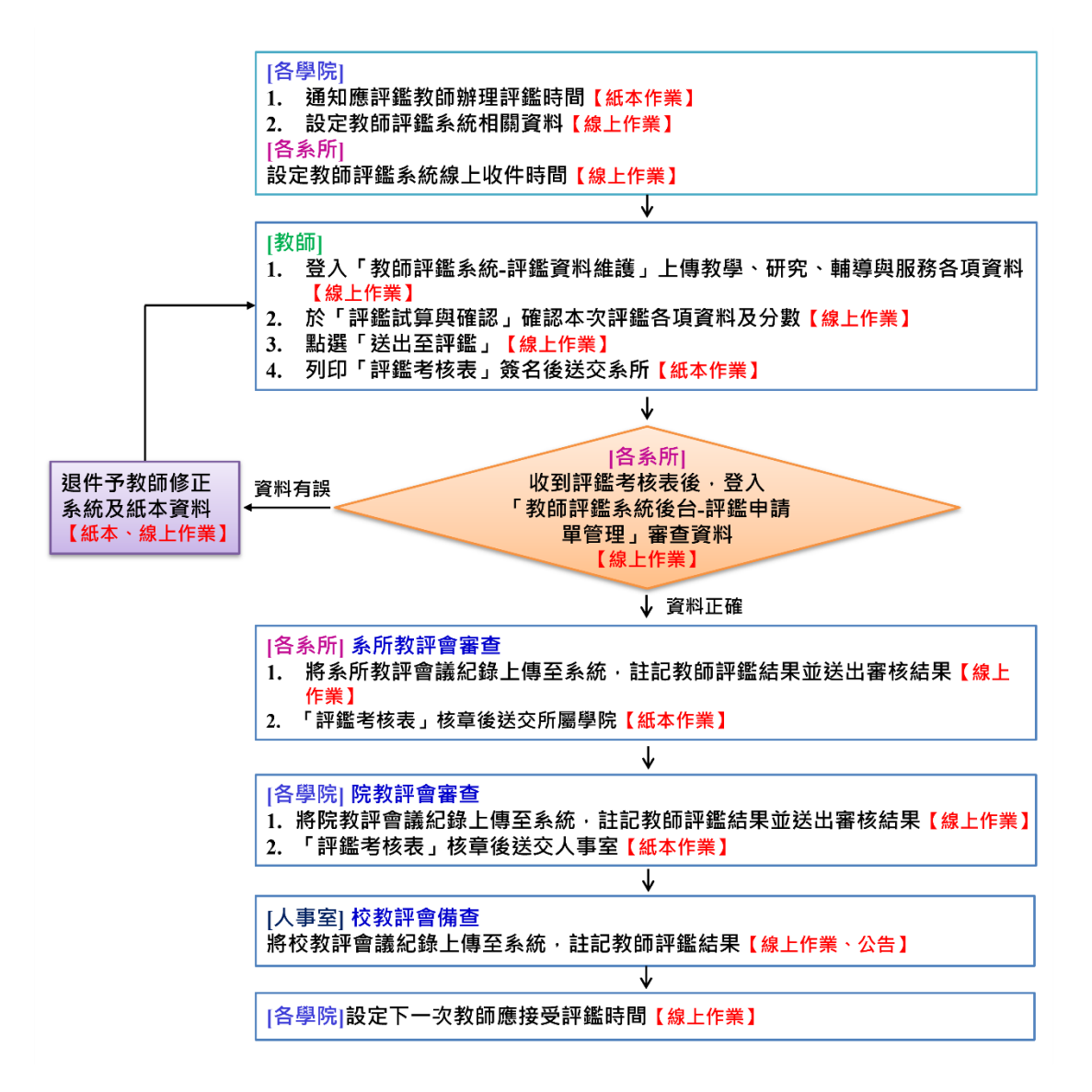

#### 貳、設定收件截止日期

**步驟1**:至本校研發處網站點選「教師評鑑系統」(網址:<u>http://teacher-</u> eval.ntue.edu.tw/)。

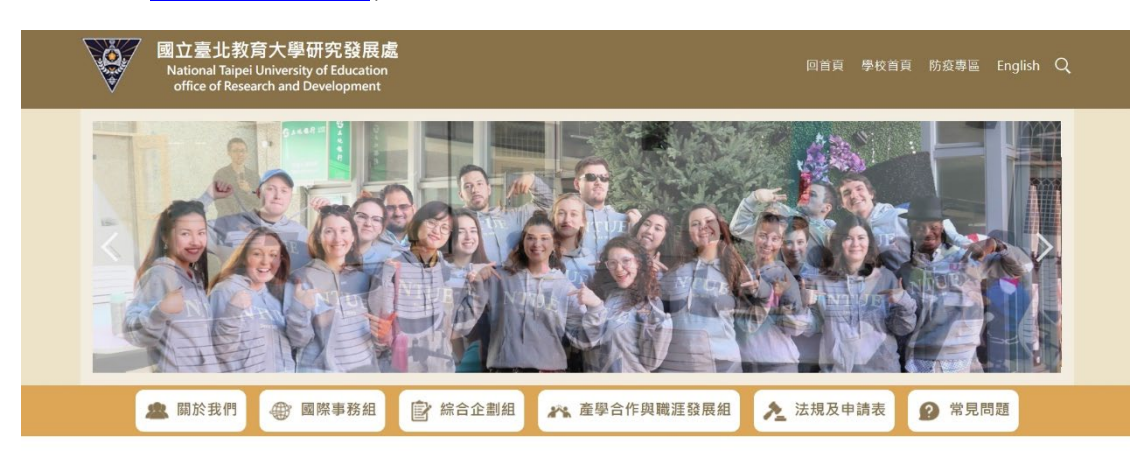

| 最新消息  | ■ 最新消息                                                                                                    | 研究獎助生<br>管理系統                                        |
|-------|----------------------------------------------------------------------------------------------------|------------------------------------------------------|
| 綜合企劃組 | 2023-05-30 2023 NTUE校園創業競費 (10th) * 決賽結果公告 * び 詰野小 准入                                                                                       | 論文比對帳號<br>申請系統                                       |
| 國際事務組 | 2022-11-09 質!本校入榜QS 2023年亞洲最佳大學排行榜 CF                                                                                                    | http://www.                                          |
| 產學職涯組 | 2023-04-27 111年度第2學期「Turnitin論文比對系統」-教育訓練影片(Education training vide<br>os of "Turnitin – Thesis Originality Detection System") <del>、</del> | る<br>Thesis originality detection system<br>教師評鑑系統 @ |
|       | 2023-05-16 💧 歡迎本校師生多加利用GOLF學用接軌聯盟資源服務 🌲 🦕                                                                                                   | NTUE Faculty Evaluation System                       |
|       | 2023-05-23 (重要通知)本校112年獎勵教師學術研究成果於6/1開始向所屬系所提出申請!!                                                                                          | ● ● 附研究 奥剧<br>申請系統                                   |

- 步驟2:教師評鑑系統網址+/admin,進入教師評鑑管理系統後台登入頁面(網
  - 址: <u>http://teacher-eval.ntue.edu.tw/admin</u>)。

| ← → C ▲ 不安全   teache                                | r-eval.ntue.edu.tw +/admin      | Ê | ☆ | * | 81 | : |
|-----------------------------------------------------|---------------------------------|---|---|---|----|---|
| 國立臺北教育大學<br>National Taipel University of Education | 教師評鑑系統 v2.0.1                   |   |   |   |    |   |
|                                                     |                                 |   |   |   |    |   |
|                                                     |                                 |   |   |   |    |   |
|                                                     |                                 |   |   |   |    |   |
|                                                     | 教職員帳號:                          |   |   |   |    |   |
|                                                     | in 20 & Science .               |   |   |   |    |   |
|                                                     | (2)分析成也間。                       |   |   |   |    |   |
|                                                     | 登入                              |   |   |   |    |   |
|                                                     | [請使用 Google Chrome 瀏覽器,以連最佳效果 ] |   |   |   |    |   |
|                                                     |                                 |   |   |   |    |   |

## 步驟3: 輸入「帳號、密碼」(都是身分證字號)登入。

| $\leftarrow$ | $\rightarrow$ | C | ▲ 不安全   teacher-eval.ntue.edu.tw/admin/ | ₫ ☆   | * | 文賢 | : |
|--------------|---------------|---|-----------------------------------------|-------|---|----|---|
|              |               |   | 教師評鑑管理系統<br>ID:<br>PASSWORD:<br>LOGIN   | 身份證字號 |   |    |   |

步驟4:點選「待評名單管理」。

| [測試用]<br>層級:系辦<br>學院:所有學院<br>系所:所有系所 |            |
|--------------------------------------|------------|
| 教師評鑑                                 | 教師評鑑管理系統   |
| <b>俊 曰 官 埋 系 就</b><br>待評名單管理         | 歡迎進入後台管理介面 |
| 評鑑申請單管理                              |            |
| 歷年教師評鑑結果                             |            |
|                                      |            |
|                                      |            |
|                                      |            |
|                                      |            |
|                                      |            |

#### **步驟5**:這裡可以看到學院設定好評鑑資料採計區間的系所教師評鑑名單,請針 對本學期要進行評鑑的教師,點選「編輯」,修改系所收件截止日。

圖一

| [測試用]            |       |                                                                                                    |                               |                                                                                                    |         |                              |                        |          |              |
|------------------|-------|----------------------------------------------------------------------------------------------------|-------------------------------|----------------------------------------------------------------------------------------------------|---------|------------------------------|------------------------|----------|--------------|
| 唐版:系辦<br>學院:所有學院 | 待評名   | 3單管理-列表                                                                                                    |                               |                                                                                                    |         |                              |                        |          |              |
| 系所:所有系所          | 學院:[  | 全部學院 🗸 素所:                                                                                                    | <ul> <li>✓ 評鑑學年度:</li> </ul>  | 2師姓名:                                                                                                    | 搜尋      |                              |                        |          |              |
| 教師評鑑             | No.   | 申請單編號                                                                                                    | 評鑑名稱                          | 所屬系所                                                                                                    | 評鑑年度    | 評鑑資料區間                       | 收件截止日                  | 教師姓名     | 資料維護         |
| 後台管理系統           | 1     | 2018110109240226                                                                                                    | 所有學院106年度教師評鑑                 | 所有条所                                                                                                    | 106-1   | 2015-08-01~2019-01-31        | 2019-01-31             | 糸統測試(em) | 编輯           |
| 待評名單管理           |       | CONTRACTOR OF T                                                                                                    | and seeing of the             | and the second                                                                                                    | 1000    |                              | 000000000              | 100      | 10.00        |
| 評價由訪習等面          |       | A REPORT OF THE R. L.                                                                                                    | CONTRACTOR OF A               | -                                                                                                    |         | ALC: NO. 101103-011          | -                      | 1000     | 100          |
| 計遍中的中日哇          |       | And Personnelling                                                                                                    | CONTRACTOR OF A               | 100000000000                                                                                                    | 10.4    | Destant world for            | 10000.0                | 10.00    | 100          |
| 歷年教師評鑑結果         |       | 1000                                                                                                    | ALL REPORTS AND               | 1 20 2.2                                                                                                    |         | A REAL PROPERTY.             | 1000                   | 150      | 100          |
|                  | 1     | a second second s                                                                                                    | 1000 Contract State 1         | A CONTRACTOR OF A CONTRACTOR OFTA CONTRACTOR OFTA CONTRACTOR OFTA CONTRACTOR O |         | The Party States of St.      | 10000                  | 1.00     | and a second |
|                  | H     | Constant and and an operation                                                                                                    | termination and the state     | and the second second s | and and | the second second second     | CONTRACTOR OF CONTRACT | der.     | 100          |
|                  |       | COMPLEX CONSIGNATION                                                                                                    | and assessment                | (Annual Contraction of the International Contraction of the International Contraction of the International Contraction of the International Contraction of the International Contraction of the International Contraction of the International Contraction of the International Contraction of the International Contraction of the International Contractional Contractionae Contractionae Contractionae  | 1010    | NUMBER OF COMPANY            | 100000-00              | 1.00     | 10.00        |
|                  |       | AND REAL PROPERTY.                                                                                                    | A REAL PROPERTY AND A         | CONTRACTOR OF A                                                                                                    | -       | No. Inc. Property A. M.      | -                      | 10100.   |              |
| 2011             |       | And the second second                                                                                                    | Contraction of the            |                                                                                                    | 10.5    | Rectain second file          | 10000                  | 1000     | 100          |
| 意识               |       | AND DESCRIPTION OF                                                                                                    | ALC: NO. OF TAXABLE PARTY.    | Paral Street                                                                                                    |         | 10.00 A.S. 76.0.0            | 100.0                  | 1000     | 100          |
| 1.2.001          |       | THE REPORT                                                                                                    | 1000 Control 100              | S. State                                                                                                    |         | All Property and             | 100.00                 | No.      | - minut      |
|                  |       | COMPANY OF A DESCRIPTION OF A DESCRIPTION OF A DESCRIPTIO | international first in        | and the second                                                                                                    | 10.0    | and the second second second |                        | iner.    | and I        |
|                  | 10001 | CONSCRETE/OPERATION                                                                                                    | and a second of               | Complete States                                                                                                    | 10.10   | 1000-00108-0700-001          | 100000000              | and a    | 10.00        |
|                  |       | 1.000.000.00000000                                                                                                    | 100000000000000000            | 100000000000                                                                                                    | 1000    | 10.000                       |                        | 7.001    | 10.0         |
|                  | 1     | and the second second s | Contraction of the            |                                                                                                    | Real of | Ball Mail and All            | 1000                   | 5.825    | diam'r.      |
|                  |       |                                                                                                    | ALCONT OF THE R. P. LEWIS     | Philadelle                                                                                                    |         | All and a second second      |                        | 191      | -            |
|                  |       | THE REAL PROPERTY.                                                                                                    | CONTRACTOR AND A              | States and                                                                                                    |         | And Property of the          | 100 100 10             | No.      | and a        |
|                  |       | - the second second                                                                                                    | Address of the Article of the | Television .                                                                                                    | 100     | the second second in         | and the second second  |          |              |
|                  | 100   | COMPLEXIBLE INC.                                                                                                    | in the second second          | ( Section 2                                                                                                    | 10.00   | MARCHART COMPANY             | 1000000000             | and and  | 10.00        |

#### 圖二

層級:系辦 學院:所有學 系所:所有系

教師評鑑 後台管理系

| 申請單編 | 號:20181 | 10109240226 |        |            |
|------|---------|-------------|--------|------------|
| 評鑑學  | 年度      | 106 上學期 ~   | 資料開始日期 | 2015/08/01 |
| 教師(  | 姓名      | 系統測試(em)    | 資料結束日期 | 2019/01/31 |
| 所屬   | 系所      | 所有系所        | 收件截止日  | 2019/01/31 |
| 目前使  | 用規則     |             |        |            |
| 套用評  | 鑑規則     | ×           |        |            |
|      |         | 送出資         | 8#4    |            |

#### 圖三

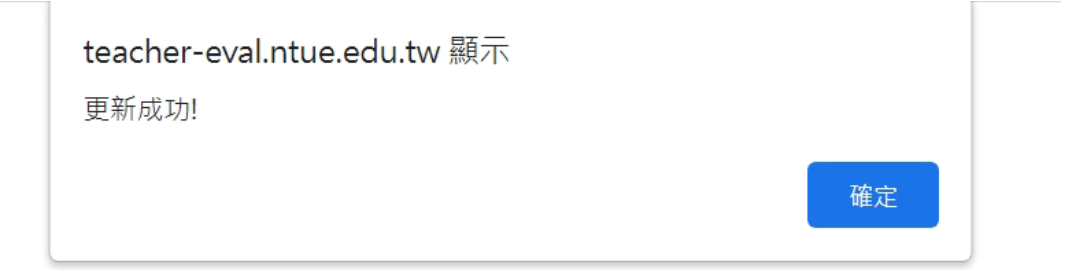

#### **參、審查教師評鑑資料**

**步驟1**:收到紙本教師評鑑考核表後,登入評鑑系統後台,點選「評鑑申請單 管理」,確認目前所處頁面為「待審查」狀態,於該教師名單欄位點選 「編輯」。

|                    | - | 評鑑申 | 請單管理-列表               |                    |                | 申請單進度: |                                 | 審查狀態: | 待審查 🗸 |
|--------------------|---|-----|-----------------------|--------------------|----------------|--------|---------------------------------|-------|-------|
| 教師評鑑               |   | No. | 申請單編號                 | 評鑑名稱               | 所屬系所           | 評鑑學年度  | 提交日期                            | 教師姓名  | 資料維護  |
| é台管理系統             |   | 1   | 10.00 (a)             | president products | and the second |        | $M_{\rm eff} = M_{\rm eff} = 0$ | 100   | 編輯    |
| 评名單管理              |   | 2   | and the second second | Distance State 11  | 10.000         | 100    | Section 2                       | 144   | 编辑    |
| 2.申請單管理            |   |     |                       |                    | 10000          |        |                                 |       |       |
|                    |   |     |                       |                    |                |        |                                 |       |       |
| \$4 AT 10 AT 10 AT |   |     |                       |                    |                |        |                                 |       |       |
| 教師評鑑結果             |   |     |                       |                    |                |        |                                 |       |       |
| <b>敫師評鑑結果</b>      |   |     |                       |                    |                |        |                                 |       |       |
| 教師評鑑結果             |   |     |                       |                    |                |        |                                 |       |       |
| 教師評鑑結果             |   |     |                       |                    |                |        |                                 |       |       |
| 救師評鑑結 <b>果</b>     |   |     |                       |                    |                |        |                                 |       |       |
| 教師評鑑結果<br>登出       |   |     |                       |                    |                |        |                                 |       |       |

**步驟2**:此頁面可透過「評鑑報告書」或「審查超連結」的方式,查閱受評鑑 教師所提交的資料,建議點選「產生審查超連結」,直接進到受評鑑教 師頁面審查。

| 国<br>一                               |                            |                                                       |          |          |          |
|--------------------------------------|----------------------------|-------------------------------------------------------|----------|----------|----------|
| [測試用]<br>層級:糸辦<br>學院:所有學院<br>条所:所有条所 | 監申請單管理 - 1<br>由請單額酸 · 2022 | 寺審查<br>2071213592801                                  | -        | 提交日期・200 | 回上一頁     |
| 教師評鑑<br>後台管理系統                       | 評鑑學年度                      | 111-2                                                 | 資料開始日期   |          |          |
| 待評名單管理                               | 姓名                         | - 100                                                 |          | incarda. |          |
| 評遙申請單管理                              | 所屬系所                       | 120203                                                | 收件截止日    |          |          |
| 歷年教師評鑑結果                             | 使用評鑑規則                     | Construction and                                      |          |          |          |
|                                      | 評鑑報告書                      | 評鑑報告書下載 (0.2 MB)   附件檔下載 (1                           | 6.9 MB)  |          |          |
|                                      |                            | 素所 審核結果                                               | Į        |          |          |
|                                      | 審核結果                       | <ul> <li>● 通過</li> <li>○ 不通過</li> <li>○ 需初</li> </ul> | 王<br>平   |          |          |
| 登出                                   | 教評會日期                      | 年/月/日 🗖                                               |          |          |          |
| 1.2.001                              | 上傳教評會記錄                    | 選擇檔案 未選擇任何檔案                                          | (限PDF檔案) |          |          |
|                                      | 註記內容                       |                                                       |          |          | <i>"</i> |
|                                      |                            | 送出審核結果                                                | R        |          |          |
|                                      | 退件原因說明                     |                                                       |          | 退件       |          |
|                                      |                            | 審查超連結                                                 |          |          |          |
|                                      | 產生審查超                      | <b>連結</b> ] (每個超連結的有效期限為3天)                           |          |          |          |

圖二

| [測試用]<br>層級:系辦<br>學院:所有學院<br>系所:所有条所 | t<br>評鑑申請 | teacher-(<br>已產生一個 | eval.ntue.edu.tw 顯示<br>審查超達結!                                                                                                    | 確定       | 回上一頁                                                                                                    |
|--------------------------------------|-----------|--------------------|----------------------------------------------------------------------------------------------------|----------|----------------------------------------------------------------------------------------------------|
| 教師評鑑<br>後台管理系統                       | 評雜        | 學年度                | 111-2                                                                                                    | 資料開始日期   | and the second second se                                                                                                    |
| 待評名單管理                               | 73        |                    | 1.8.1                                                                                                    |          | - Marting to 1                                                                                                    |
| 評鑑申請單管理                              | 所是        |                    | of the local diversion of the local diversion |          | And the second second s |
| 歷年教師評鑑結果                             | 使用語       |                    | Same and a second second                                                                                                    |          |                                                                                                    |
|                                      | 評鑑        |                    | 評鑑報告書下載 (0.2 MB)   附件檔下載 (                                                                                                    | 16.9 MB) |                                                                                                    |
|                                      |           |                    |                                                                                                    |          |                                                                                                    |
|                                      | 富校        |                    |                                                                                                    | 複評       |                                                                                                    |
| 登出                                   | 教評        |                    | 年 /月/日 日                                                                                                    |          |                                                                                                    |
| 1.2.001                              | 上傳教       | 評會記錄               | 選擇檔案 未確提任何檔案                                                                                                    | (明PDF楼室) |                                                                                                    |

| [測試用]<br>層級:系辦     |                   |                                                                                                    |                  |                 |
|--------------------|-------------------|----------------------------------------------------------------------------------------------------|------------------|-----------------|
| 學院:所有學院<br>系所:所有条所 | 鑑申請單管理 - 符        | 5審查                                                                                                    |                  | 回上一頁            |
| 教師評鑑               | 甲酮甲細號:2022        | 0/1213592801                                                                                                    |                  | 健父口朔:2023-04-27 |
| 後台管理系統             | 評 雅學 年度           | 111-2                                                                                                    | 資料開始日期           |                 |
| 待評名單管理             | 姓名                | P.17                                                                                                    |                  | and came        |
| 評鑑申請單管理            | 所屬系所              | and a state of the state of the | 收件截止日            | 10.711          |
| 歷年教師評鑑結果           | 使用評鑑規則            | Philippine in the second                                                                                                    |                  |                 |
|                    | 評鑑報告書             | 評鑑報告書下載 (0.2 MB)   附件檔下載 (1)                                                                                                    | 6.9 MB)          |                 |
|                    |                   | 系所 審核結界                                                                                                    | !                |                 |
|                    | 審核結果              | <ul> <li>通過</li> <li>〇 不通過</li> <li>〇 需初</li> </ul>                                                                                                    | 更評               |                 |
| 登出                 | 教評會日期             | 年/月/日 🗂                                                                                                    |                  |                 |
| 1.2.001            | 上傳教評會記錄           | 選擇檔案 未選擇任何檔案                                                                                                    | (限PDF檔案)         |                 |
|                    | 註記內容              |                                                                                                    |                  | ~               |
|                    |                   | 送出審核結果                                                                                                    | mk               |                 |
|                    | 退件原因說明            |                                                                                                    |                  | 退件              |
|                    |                   | 審查超連結                                                                                                    |                  |                 |
|                    | http://teacher-ev | /al.ntue.edu.tw/view.php?id=cb187bd7b3                                                                                                    | f8ef4f 2023-06-1 | 8 到期) 删除        |
|                    | 產生審查超減            | <b>結結</b> (每個超連結的有效期限為3天)                                                                                                    |                  |                 |

#### **步驟3**:至受評鑑教師頁面審查各類別及項目資料。

經登記有案出版商出版教學用書

指導實習(以學期班次為計分單位)

與學科、教學方法相關之研習、證照或證書

與教師學術專長或教授科目相關議題之教科書出版品

獲得教學獎勵(含校內、政府機關、學會、協會、有立案之財團法人等)

指導學生參加校外比賽、展演、研討會發表、申請研究案等

圖三

| 区<br>National | Z臺北教育大學教師評鑑系統                                 |         |      |         |
|---------------|-----------------------------------------------|---------|------|---------|
| : 2022        | 071213592801                                  |         |      |         |
| 皆名稱           | 評鑑學年度 111-2 評鑑資料期間                            | 教授姓名    | 所屬系所 | 100.000 |
| 評             | / 進項目一教學項 評鑑項目一研究類 評鑑項目一編導與服務類 教師自選編炎<br>其本項目 | 組合 資料主覧 |      |         |
|               | · 幸 ≁ ペロ<br>評鑑辦法                              | 計分標準    | 已選記錄 | 評分數     |
|               | 授課計畫上網(此資料自動帶入,無需附件)                          | 最高得分10分 | 22   | 10      |
|               | 教學輔助媒材、教材講義之編撰及上網                             | 最高得分10分 | 1.1  | 10      |
|               | 期末師生教學狀況調查之結果(此資料自動帶入,無需附件)                   | 最高得分10分 | 1    | 10      |
|               | 學生成績冊等重要文件資料準時繳交上傳至註冊組(此資料自動帶入,無需附件)          | 最高得分10分 | 12   | 10      |
|               | 遵守教師出席請假相關規定(此資料自動帶入,無需附件)                    | 最高得分10分 | 1.1  | 10      |
|               | 加分項目                                          |         |      |         |
|               | 評鑑辦法                                          | 計分標準    | 已選記錄 | 評分數     |
|               | 授課時數(不含推屬教育)(此習料白動帶入,請以評鑑前一學期資料為進,無需附件)       | 最高得分10分 | 10   | 10      |

最高得分10分

最高得分10分

最高得分10分

最高得分10分

最高得分10分

最高得分10分

1.16

-

0

0

10

0

10

0

**步驟4**:完成系教評會審核後,將審核結果填寫於紙本考核表及系統上,上傳 教評會記錄,點選「送出審核結果」。

| [測試用]<br>層級:系辦<br>學院:所有學院 | ľ | 評鑑申請單管理 -        | 寺審查                                                  |                   | 回上一             |  |  |  |
|---------------------------|---|------------------|------------------------------------------------------|-------------------|-----------------|--|--|--|
| <u> 系</u> 所:所有系所          |   | 申請單編號:2022       | 071213592801                                         |                   | 提交日期:2023-04-27 |  |  |  |
| 教師評鑑<br>後台管理系統            |   | 評鑑學年度            | 111-2                                                | 資料開始日期            |                 |  |  |  |
| <b>持評名單管理</b>             |   | 姓名               | 1982                                                 |                   |                 |  |  |  |
| 鑑申請單管理                    |   | 所屬素所             |                                                      |                   |                 |  |  |  |
| 年教師評鑑結果                   |   | 使用評鑑規則           | second with an advected in                           |                   |                 |  |  |  |
|                           |   | 評鑑報告書            | 評鑑報告書下載 (0.2 MB)   附件檔下載 (1                          | 6.9 MB)           |                 |  |  |  |
|                           |   |                  | 系所 審核結界                                              | l                 |                 |  |  |  |
|                           |   | 審核結果             | <ul> <li>●通過</li> <li>○ 不通過</li> <li>○ 需視</li> </ul> | ŧiŦ               |                 |  |  |  |
| 登出                        |   | 教評會日期            | 年/月/日 🗖                                              |                   |                 |  |  |  |
| 1.2.001                   |   | 上傳教評會記錄          | 選擇檔案 未選擇任何檔案                                         | (限PDF檔案           | )               |  |  |  |
|                           |   | 註記內容             |                                                      |                   | <i>b</i>        |  |  |  |
|                           |   |                  | 送出審核結判                                               | ŧ                 |                 |  |  |  |
|                           |   | 退件原因說明           |                                                      |                   | 退件              |  |  |  |
|                           |   |                  |                                                      |                   |                 |  |  |  |
|                           |   | http://teacher-e | val.ntue.edu.tw/view.php?id=cb187bd7b3               | f8ef4f (2023-06-1 | 18 到期) 删除       |  |  |  |
|                           |   | 產生審查超過           | 書結」 (每個超連結的有效期限為3天)                                  |                   |                 |  |  |  |

**步驟5**:至「評鑑申請單管理」中的「已審查」狀態,確認步驟4操作完成的 教師是否有出現在此頁面,並將紙本教師評鑑考核表送至所屬學院。 若無則請重複步驟4至5。

| <b>≜</b> ∓ 42 | 中語習答理 列志              |                               | _                  | 由乼閳進庻  | · * * 乐 · ·    | 实态 <u></u> 北能, | 口家本 |
|---------------|-----------------------|-------------------------------|--------------------|--------|----------------|----------------|-----|
|               | 中調車官建一列农              |                               |                    | 中朝早進反  | - <u>赤</u> 州 ▼ | 番旦欣怒 .         | 口曲旦 |
| No.           | 申請單編號                 | 評鑑名稱                          | 所屬条所               | 評鑑學年度  | 提交日期           | 教師姓名           | 資   |
| 1             | and the second second | And the second second         |                    | 10.00  | -              | 1000           |     |
| 2             | and the second second | International States of the   | Sec. 1             | 1000   | -              | 1.00           | 1   |
| 3             |                       | Resident American St.         | Toronton,          | 11.00  | 10000-000-0    | 1000           | 1   |
| 4             | TH COMPANY            | Distance of the last          | 10.000             |        | -              | 100            |     |
| 5             | MARK STREET           | CONTRACTOR OF                 | the spinster       | 100    | Berthon .      | 10.00          | 1   |
| 6             | initia il transfi     | Automatical Automatical State | Mile Mana          |        | and shift of   | in all         | 1   |
| 7             | 10000                 | A second respectively.        | Section 4          | 1000   | -              | 1000           | 1   |
| 8             | in the second         | Tests Assessed                | And Designation    |        | -              | 10.00          | 1   |
| 9             | -                     | the second second second      | 1000               | 10.00  | -              | 1000           | 1   |
| 10            | the second second     | 1000 10.00 000                | and the second     |        | 100 100 10     | 100            |     |
| 11            | MARCHINE TO POPULATE  | design provides               | terio ana contena. | 10.045 | and the second | Sec.           | 7   |

## 肆、歷史教師評鑑結果

若有需要確認過往已完成評鑑教師資料,可點選「歷年教師評鑑結果」查詢。

| _   |                                                                                                    |                                         |                    |       |                 |                |
|-----|----------------------------------------------------------------------------------------------------|-----------------------------------------|--------------------|-------|-----------------|----------------|
| 歷年  | 教師評鑑結果-列表                                                                                                    |                                         |                    |       |                 |                |
| 學院: | 全部學院 🗸 系所:                                                                                                    | ▶ 評鑑學年度:                                | 教師姓名:              | 搜尋    |                 |                |
| No. | 申請單編號                                                                                                    | 評鑑名稱                                    | 所屬系所               | 評鑑年度  | 提交日期            | 教師姓名           |
| 1   | 1000                                                                                                    | 100000000000000000000000000000000000000 | Carl Roders        | 1000  | 1000            | -              |
| 2   |                                                                                                    | Links we have:                          | 1.012.000          | 101   |                 | -              |
| 3   | 100.000 101.00                                                                                                    | 1000 00000                              | 1.000.000          | - 61  | are to          | and the        |
| 4   | Contract of the second second                                                                                                    | investigation of                        | a na pina pi       | 1811  | 101.01.21       | 100            |
| 5   | Calendary Volume                                                                                                    | Contractor Contractor                   | Constraints.       | 1001  | -               | -              |
| 6   |                                                                                                    | 1.000 Mar. (1997)                       |                    | -     | -               | 100            |
| 7   | internet in the second                                                                                                    | whether of extension                    | - Table Bills      | - 10  | incord.         | iliin.         |
| 8   | STREET, STREET, STREET | A REAL PROPERTY.                        | Constanting.       | -82   |                 |                |
| 9   | man control a                                                                                                    | static distance                         | - Bain seller if   | - 100 | 100.00          |                |
| 10  | and the second                                                                                                    | No. of Concession, Name                 | Concernance.       | 1815  | 1000            | 100            |
| 11  | The second second second                                                                                                    | Address (State State                    | National -         | -     |                 | 1.1            |
| 12  |                                                                                                    | and the short short                     | Normal Cold Col    | 1     | (100) 1000 1000 | 100,000        |
| 13  |                                                                                                    | 10.000                                  | A REAL PROPERTY.   | -81-  | Special and     | 201            |
| 14  | THE R. W. LEWIS                                                                                                    | statistic situation                     | Contrast Contrasts | -     | Inches in       | and the second |